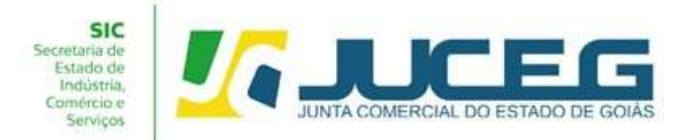

## ORIENTAÇÕES QUANTO AOS PROCESSOS DE EMPRESAS DO INCUBACOOP

O Projeto **INCUBACOOP** é fruto do Programa Coopera Goiás, resultado de uma parceria entre a Secretaria da Retomada e o Sistema OCB/GO. O objetivo é auxiliar grupos econômicos interessados em se consolidarem por meio de uma cooperativa.

O projeto disponibiliza um benefício que desconta 80% no preço do arquivamento de atos constitutivos de cooperativas na Junta Comercial do Estado de Goiás (Juceg), uma das parceiras do Projeto. Para usufruir, os interessados devem preencher o formulário (<u>https://forms.gle/geKNvD9Pkx5pKVE48</u>) para solicitar a Declaração de Aptidão ao **INCUBACOOP**, que será emitida pela Retomada. Também devem ser anexados a ata, o estatuto e o parecer jurídico, em PDF, emitidos pela OCB/GO.

A redução somente será disponibilizada para a abertura de novas cooperativas que não contemplem atividades econômicas de crédito, mineração, lazer, saúde e infraestrutura, e ainda que não possuam Capital Social maior que R\$ 40.000,00 (quarenta mil reais).

A verificação do cumprimento dos requisitos será de responsabilidade da Secretaria da Retomada e a documentação será apresentada a Juceg.

Dentre os parceiros do projeto, além da Juceg e do Sistema OCB/GO, estão o Sebrae, o Ministério da Cidadania e a Incubadora Social da UFG.

Em caso de dúvidas, os interessados devem entrar em contato pelo número (62) 3201-5241, ou pelo e-mail cooperativismo.ser@goias.gov.br , com Rhaquel Liegem ou Rafael Sôffa, gerentes da Retomada.

As Cooperativas que desejam pleitear o referido desconto deverão seguir os seguintes passos:

1. Preencher o formulário (<u>https://forms.gle/geKNvD9Pkx5pKVE48</u>) de

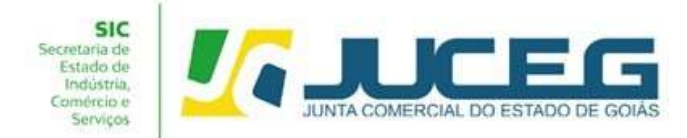

solicitação da declaração de aptidão ao **INCUBACOOP** expedida pela secretaria da Retomada;

Ao final do formulário o solicitante deverá anexar em mesmo arquivo a Ata de constituição, Estatuto Social e o Parecer Jurídico emitido pela OCB/GO.

**1.1** Aguardar o contato da Secretaria da Retomada.

Após o recebimento da solicitação, a Secretaria da Retomada realizará um contato para verificar os detalhes antes de o pedido ser concluído.

 O usuário deverá acessar o Portal de Serviços da JUCEG e realizar o login por meio do GOV.BR.

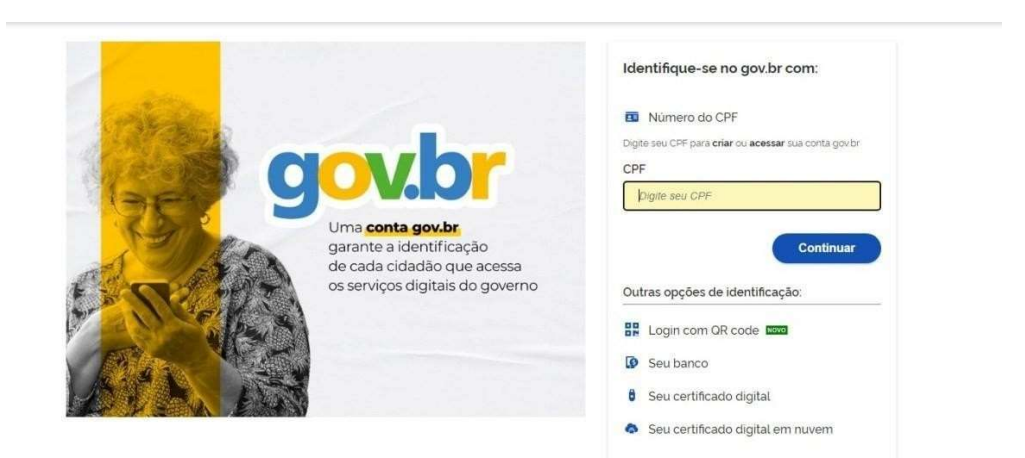

**2.1** Após realizado o login, na tela inicial do Portal de Serviços, selecionar a opção **DARE;** 

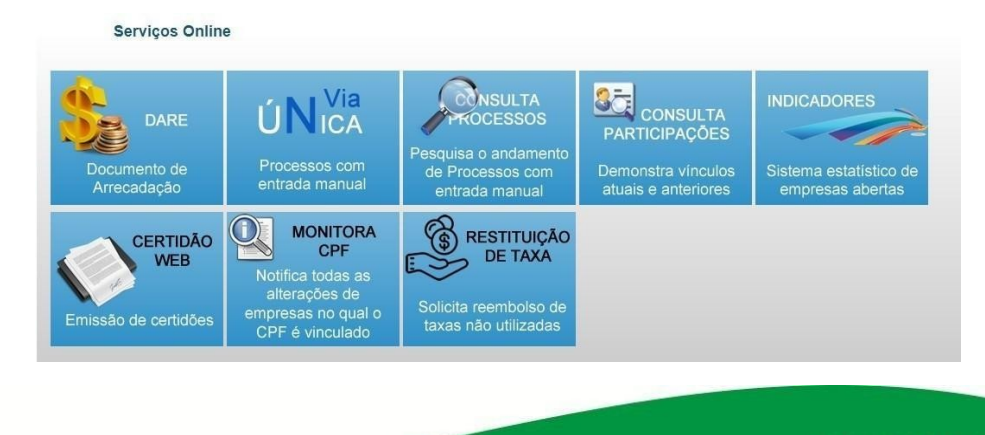

Telefone.: (62) 3252-9200

Email: atendimento@juceg.go.gov.br

Sites: www.juceg.go.gov.br / www.portaldoempreendedorgoiano.go.gov.br Sede: Rua 260 esquina com Rua 259, Quadra 85-A, Lotes 5/8, Setor Leste Universitário, Goiânia, Goiás - CEP 74610-240

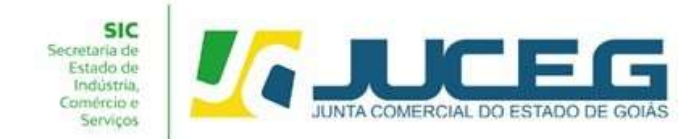

2.2 a opção DARE será selecionar a opção INCUBACOOP para a

geração da taxa com o respectivo desconto;

|             | Emissão de Dare (Documento de Arrecadação)                                                                                            |
|-------------|----------------------------------------------------------------------------------------------------|
|             | Atenção                                                                                                    |
|             | O sistema SIGFÁCIL gera DARE automaticamente, não utilizar este sistema para processos iniciados no Portal do Empreendedor<br>Goiano. |
| Emitir DARE | Contribuinte                                                                                                    |
|             | Nome do Contribuinte Empresa Informar CPF                                                                                             |
| Solicitadas | → Próx                                                                                                    |
| incubaccoo  |                                                                                                    |

2.3 Ao avançar, na opção INCUBACOOP, deverá conferir os dados exibidos em tela e, após realizadas as devidas conferências, selecionar a opção SOLICITAR;

|                            | Atenção                                                                                                    |   |
|----------------------------|----------------------------------------------------------------------------------------------------|---|
| O sistema :                | SIGFÁCIL gera DARE automaticamente, não utilizar este sistema para processos iniciados no Portal do Empreendedor | - |
| Goiano.                    |                                                                                                    |   |
| Ensis DARE                 |                                                                                                    |   |
|                            | Conferir                                                                                                    |   |
|                            |                                                                                                    |   |
| Solicitadas Contr          | nbuinte Pessoa Física                                                                                            |   |
| Nome:                      | Nome do contribuinte                                                                                             |   |
| CPF:                       |                                                                                                    |   |
| ncubaccop Pess             | oa Fisica Requerida                                                                                              |   |
| olicitar Cooperativa Nome: | None do contribuinte<br>monocom                                                                                  |   |
| Servi                      | ço                                                                                                    |   |
| Grupo                      | de Serviço: Taxa de serviços estaduais                                                                           |   |
| Catego                     | ria de Serviço: Cooperativa<br>o solicitado: Ato constitutivo                                                    |   |
| Preço                      |                                                                                                    |   |
| Valor R                    | <b>\$:</b> 131.00                                                                                                |   |
|                            |                                                                                                    |   |
| Novo S                     | olicitar                                                                                                    |   |
|                            |                                                                                                    |   |
|                            |                                                                                                    |   |
|                            |                                                                                                    |   |
|                            |                                                                                                    |   |
|                            |                                                                                                    |   |
|                            |                                                                                                    |   |
|                            |                                                                                                    |   |

Sede: Rua 260 esquina com Rua 259, Quadra 85-A, Lotes 5/8, Setor Leste Universitário, Goiânia, Goiás - CEP 74610-240

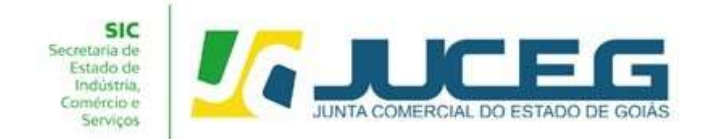

2.4 Ao solicitar, será disponibilizado o DARE para impressão.

|                      | Atenção                                                                                                    |
|----------------------|----------------------------------------------------------------------------------------------------|
| O sistema<br>Goiano. | SIGFÁCIL gera DARE automaticamente, não utilizar este sistema para processos iniciados no Portal do Empreendedo |
| DARE                 | mação Solicitação gerada com sucesso!                                                                           |
|                      | Conferir                                                                                                    |
| itadas               |                                                                                                    |
| Cont                 | tribuinta Dangan Eisian                                                                                         |
| Nome                 | Nome do vevário                                                                                                 |
| CPF:                 | XXXXXXXX                                                                                                    |
| operativa Pess       | soa Física Requerida                                                                                            |
| CRE                  | Nome do usuário                                                                                                 |
| Nome:                | : XXXXXXXX                                                                                                    |
| Serv                 | iço                                                                                                    |
| Grupo                | de Servico: Taxa de servicos estaduais                                                                          |
| Catego               | oria de Serviço: Cooperativa                                                                                    |
| Serviç               | o solicitado: Ato constitutivo                                                                                  |
| Preç                 | o                                                                                                    |
| Valor F              | R\$: 131.00                                                                                                    |
|                      |                                                                                                    |
|                      |                                                                                                    |
| Novo                 | Solicitar                                                                                                    |

 Apresentar a documentação completa do processo em uma denossas unidades de atendimento;

O usuário poderá dirigir-se a uma de nossas unidades de atendimento conforme lista de unidades disponíveis no site da Junta Comercial (<u>https://www.juceg.go.gov.br/atendimento/unidades-de-</u> <u>atendimento.html</u>) ou apresentar a documentação por meio do Juceg expresso <u>https://www.juceg.go.gov.br/atendimento/juceg-expresso.html</u>.

## Lista de documentos:

- Capa;
- FCN (Folha 1 e Folha 2);
- Consulta Prévia;
- Documentação Levada a Registro;
- Declaração Emitida pela Secretaria da Retomada;
- Taxa;
- Comprovante de pagamento;

Telefone.: (62) 3252-9200 Email: atendimento@juceg.go.gov.br Sites: www.juceg.go.gov.br / www.portaldoempreendedorgoiano.go.gov.br Sede: Rua 260 esquina com Rua 259, Quadra 85-A, Lotes 5/8, Setor Leste Universitário, Goiânia, Goiás - CEP 74610-240

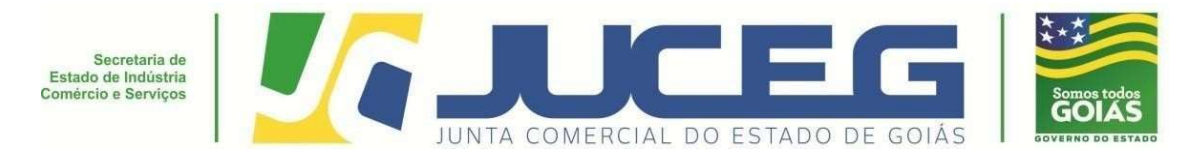

Em casos de dúvidas, nossa equipe de suporte está à disposição por meiodos seguintes canais:

E-mail: atendimento@juceg.go.gov.br CHAT: <u>www.juceg.go.gov.br</u> Telefone: (62) 3252-9200

## FLUXOGRAMA DE PROCESSOS INCUBACOOP

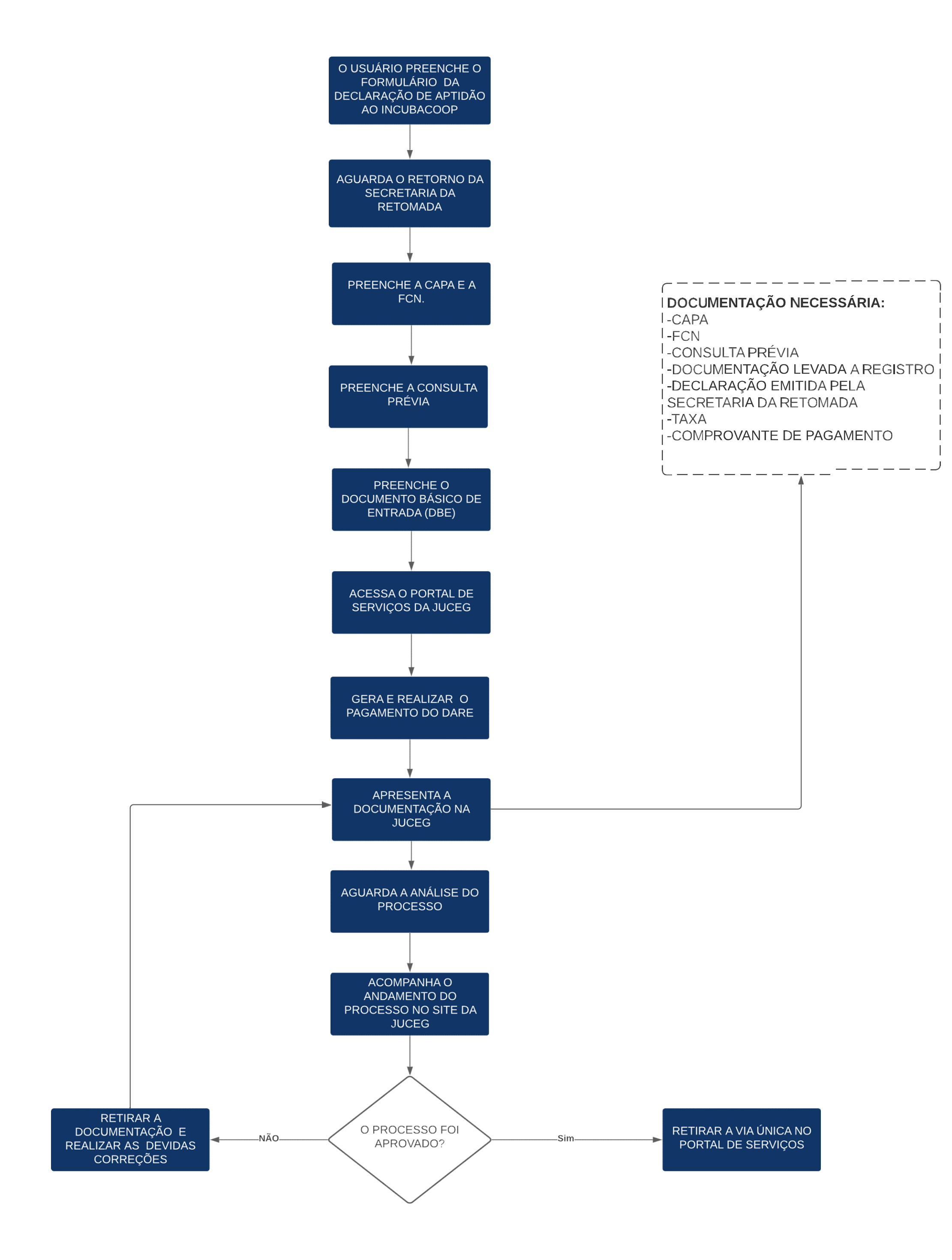